HHS Risk Adjustment Data Validation (HHS-RADV) Initial Validation Audit (IVA) Results Submission Process: Package 3

# November 6, 2019

#### **HHS-RADV** Webinar Series IV

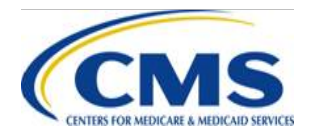

This communication was printed, published, or produced and disseminated at U.S. taxpayer expense. The information provided in this presentation is only intended to be a general informal summary of technical legal standards. It is not intended to take the place of the regulations that it is based on. We encourage audience members to refer to the applicable regulations for complete and current information about the requirements that apply to them.

WWW.REGTAP.INFO

## **Session Agenda**

- Session Guidelines
- Intended Audience
- Purpose
- HHS-RADV Timeline
- Package 3 Overview
- IVA Entity File Submission Requirements
- Package 3 Submission Process
  - IVA Entity Responsibilities
  - Issuer Responsibilities
- Question & Answer (Q&A)
- Next Steps & Resources
- Closing Remarks

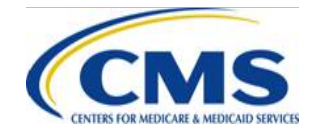

## **Session Guidelines**

- This is a 60-minute webinar session
- For questions regarding HHS-RADV administrative appeals, please email <u>CCIIOACARADataValidation@cms.hhs.gov</u>
- For questions regarding logistics and registration, please contact the Registrar at: (800) 257-9520

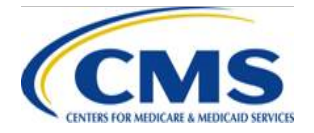

## **Intended Audience**

- Issuers subject to the HHS-RADV Audit requirements under 45 CFR § 153.630
- IVA Entities
- Third Party Administrators (TPA) and Support Vendors

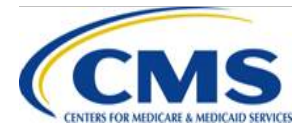

## **Session Purpose**

 Provide guidance on the 2018 benefit year HHS-RADV Package 3 submission process

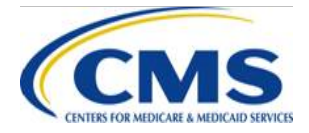

# **HHS-RADV** Timeline

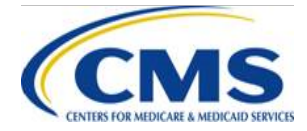

WWW.REGTAP.INFO

# **HHS-RADV** Timeline

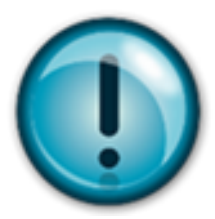

To access the HHS-RADV Timeline, please log into the Registration for Technical Assistance Portal (REGTAP) and visit the HHS-RADV Program Area page: www.REGTAP.info/hhsradv.php

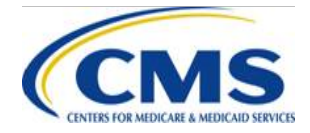

# Package 3 Overview

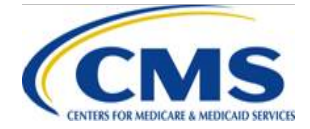

WWW.REGTAP.INFO

### Package 3 Overview

- Following the completion of the SVA Entity's review of medical records for a Health Insurance Oversight System (HIOS) ID, a pairwise means test is performed to determine if there is sufficient agreement between IVA and Second Validation Audit (SVA) findings
- If the final pairwise means test results in **insufficient** agreement between the SVA and IVA findings, then the SVA results will be used in the calculation of Hierarchical Condition Categories (HCC) failure rates, the calculation of HCC Group Failure Rates, and any applicable adjustments
- Package 3 submission is required when insufficient agreement between IVA and SVA findings is determined
  - Not all issuers will have a Package 3 submission
- A statistical means test, titled a pairwise means test, is a hypothesis-testing
  procedure used to determine if two (2) populations' means are different when there is
  a one (1) to one (1) correspondence between the values in the two (2) samples

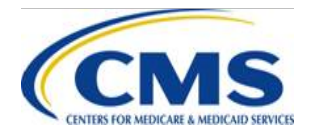

- Package 3 submissions are only required if the pairwise means test of the full SVA subsample of 100 is found to show insufficient agreement between IVA and SVA findings
- Package 3 submission should include all medical records for the remaining enrollees in the IVA Sample <u>that were not submitted</u> <u>during Package 2 submission</u>
- Medical records submitted in Package 3 must align with the medical records identified in the *IVA Entity Audit Results Submission XML*
- If Package 3 is required, the IVA Entity must submit and the Issuer Senior Official (SO) must sign off within seven (7) calendar days from the Centers for Medicare & Medicaid Services (CMS) notification

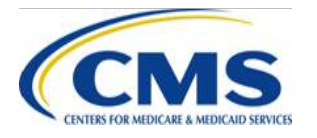

- If the final pairwise means test results in <u>sufficient</u> agreement between SVA and IVA findings, the IVA Entity and issuer will be notified of the final pairwise result and will not be required to submit Package 3
  - Subsequently the IVA results will be used for the calculation of HCC failure rates, the calculation of HCC Group Failure Rates, and any applicable adjustments

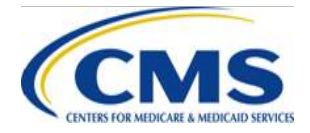

- If Package 3 submission is necessary, the IVA Entity will be notified by CMS via email to provide the medical records for the remaining enrollees in the IVA sample through the HHS-RADV Audit Tool
  - IVA Entities are required to upload all remaining medical records for those enrollees in the HIOS ID's IVA Entity Audit Results Submission XML, as well as any Non-EDGE Claim (NEC) screenshots and workpapers for these enrollees
  - Issuers will be notified of this request, but will not be required to take action until final Issuer SO signoff of Package 3
  - IVA Entities are required to submit Package 3 as soon as possible, but no later than seven (7) calendar days from the date of the notification email

**NOTE:** Issuer SO final signoff is required within the seven (7) calendar days from the date of the notification email

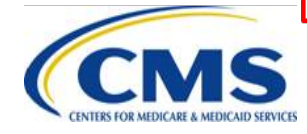

- The SVA performs a precision test analysis to evaluate the variability of the issuer's error rate derived using the SVA subsample of 100 enrollees compared with the distribution of error rates for all issuers
- The outcome of the precision analysis informs the IVA Entity whether the SVA will review Package 3 medical records and use the full 200 enrollees' records for final results
- The precision analysis may result in one (1) of the following outcomes:
  - Good Precision
  - Poor Precision

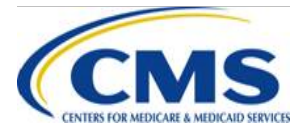

- <u>Good Precision</u> If the precision test results in a narrow confidence interval (i.e., the estimated error rate has low variability/"good precision"), <u>the SVA will not review</u> the records submitted in Package 3 and will use the original SVA subsample results for error estimation. In this situation, final results will reflect that SVA findings for 100 enrollees were used to calculate HCC failure rates and error rate, as applicable
- 2. <u>Poor Precision</u> If the precision test results in a wide confidence interval (i.e., the estimated error rate has high variability/"poor precision"), <u>the SVA will review</u> all records submitted in Package 3 and will use SVA results for all 200 enrollees for error estimation. In this situation, final results will reflect that SVA findings for 200 enrollees were used to calculate HCC failure rates and error rate, as applicable

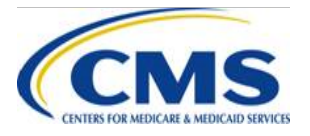

 For additional guidance related to the execution of precision analysis and the determination of final SVA findings, please refer to Section 11.2.1 (Pairwise Test between SVA and IVA) in the 2018 Benefit Year HHS-RADV Protocols found in the REGTAP library (<u>https://www.regtap.info/reg\_librarye.php?i=2904</u>)

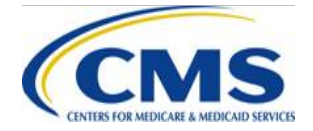

# IVA Results Submission Package 3 Process Overview

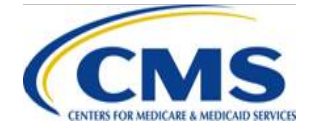

WWW.REGTAP.INFO

#### IVA Results Submission Process Overview

- The IVA results submission process occurs through the Submission Status page in the Audit Tool, which provides access to all required Package 3 submission activities
- The Submission Status page contains instructions, direct links for bulk file/report download, and Submission Status tables
  - The Submission Status tables include links to upload or download individual HIOS ID level files, and for SOs to perform signoff
- IVA Entities and issuers each have dedicated Package 3 Submission Status pages

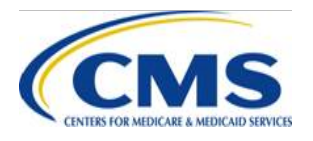

## **IVA Entity Submission Roles**

- The IVA Entity role in Package 3 submission is the same as Package 1 and 2:
  - IVA Entity tasks in the Audit Tool include file upload/download, review, and signoff of reports
  - While file uploads and downloads may be performed by IVA Entity HHS-RADV Coordinators, signoff **MUST** be performed by an IVA Entity SO

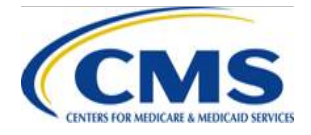

### **Issuer Submission Roles**

- The issuer role in Package 3 submission is the same as Package 1 and 2:
  - Issuer tasks in the Audit Tool include file download, review, and signoff of reports
  - While file download and review may be performed by issuer RADV Coordinators, signoff **MUST** be performed by an Issuer SO within seven (7) calendar days from the date of CMS notification that Package 3 submission is required

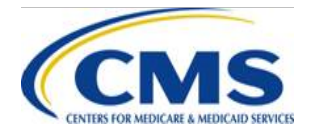

#### IVA Results Submission Process – Package 3

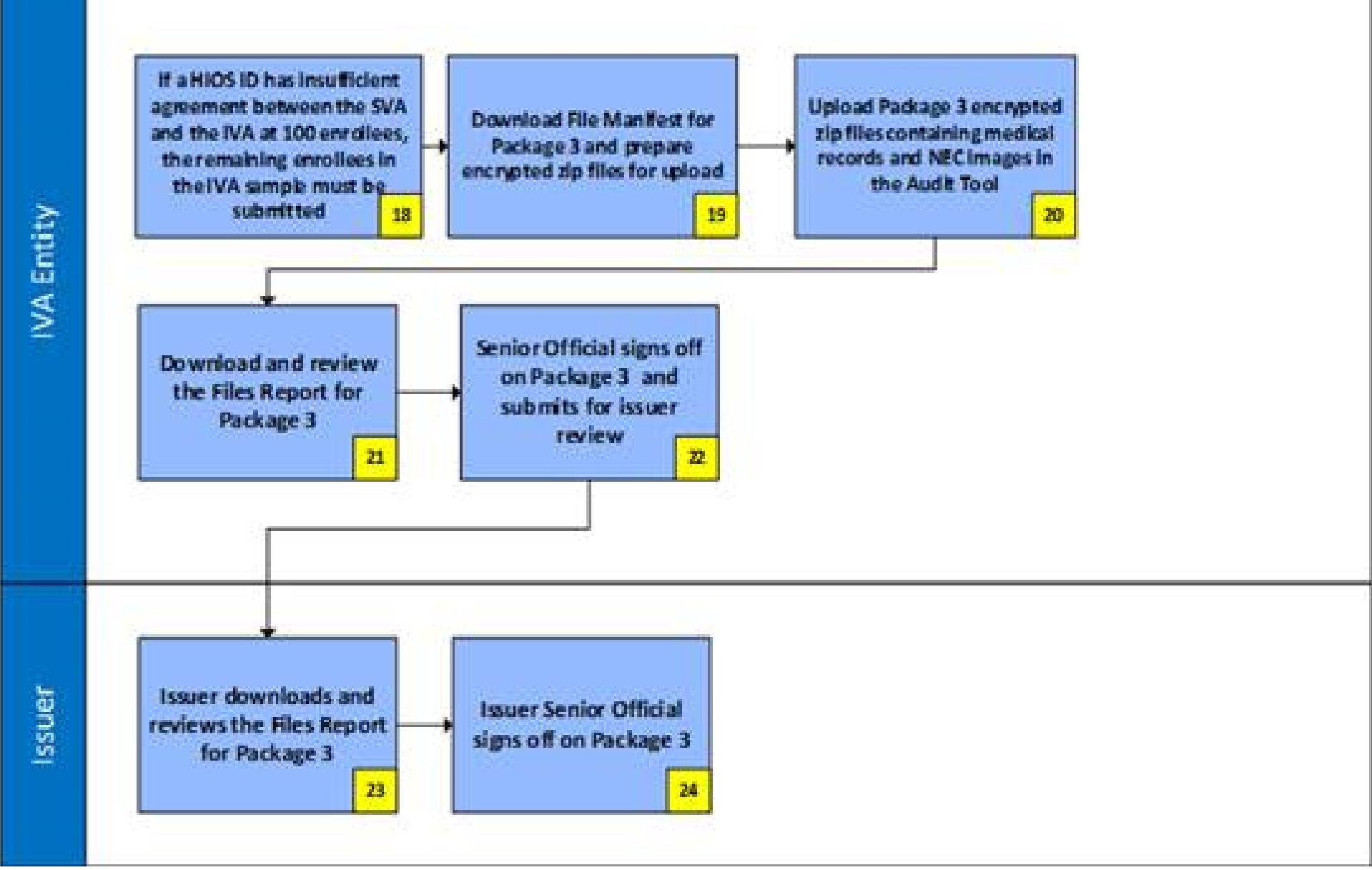

# IVA Entity File Submission Requirements

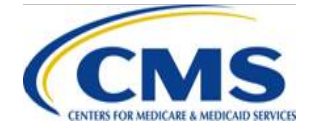

WWW.REGTAP.INFO

## File Name and Size Requirements

- All files must be uniquely named
- File names may NOT include these special characters ~ # % & \* { } \:< > ? / + | " [ ] @
- All files submitted must adhere to the 500MB file size limit prior to zip compression
- Files greater than 500MB (pre-zip) must be split into multiple files to meet these submission requirements
- A collection of individual files may be zipped and encrypted, however, folders containing files may not be included in a zipped file

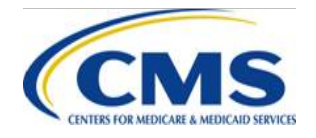

#### Password Protection and File Encryption Overview

- Package 3 files use the same randomly assigned encryption password by HIOS ID as Package 1 and 2
- All files related to that HIOS ID MUST be encrypted with the assigned password
- Passwords are available for both IVA Entities and issuers in the Audit Tool

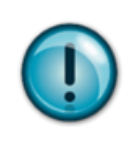

**Note:** Please refer to the 10/23/19 HHS-RADV Series IV Webinar presentation slides in the REGTAP library for details on password and encryption (<u>https://www.regtap.info/reg\_librarye.php?i=3047</u>)

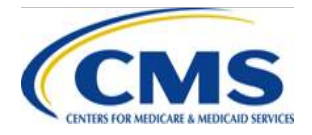

#### Password Protection and File Encryption Overview (continued)

- All files in the Audit Tool, including inbound (uploaded) and outbound (downloaded) files, are required to be encrypted and password protected in zip file format
  - Error Code 0.0.2, invalid password or zip file is a fatal error that will be returned when the password used to upload a zip file does not match the corresponding password provided in the Audit Tool for a given HIOS ID
  - To correct this error, the zip file must be encrypted using the password provided for the HIOS ID and the file must be resubmitted

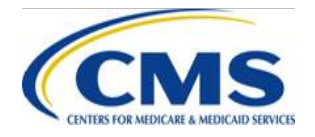

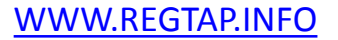

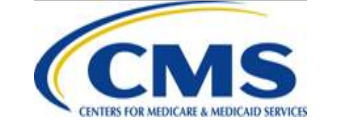

# Package 3 Submission Process IVA Entity Responsibilities

#### IVA Results Submission Process – Package 3

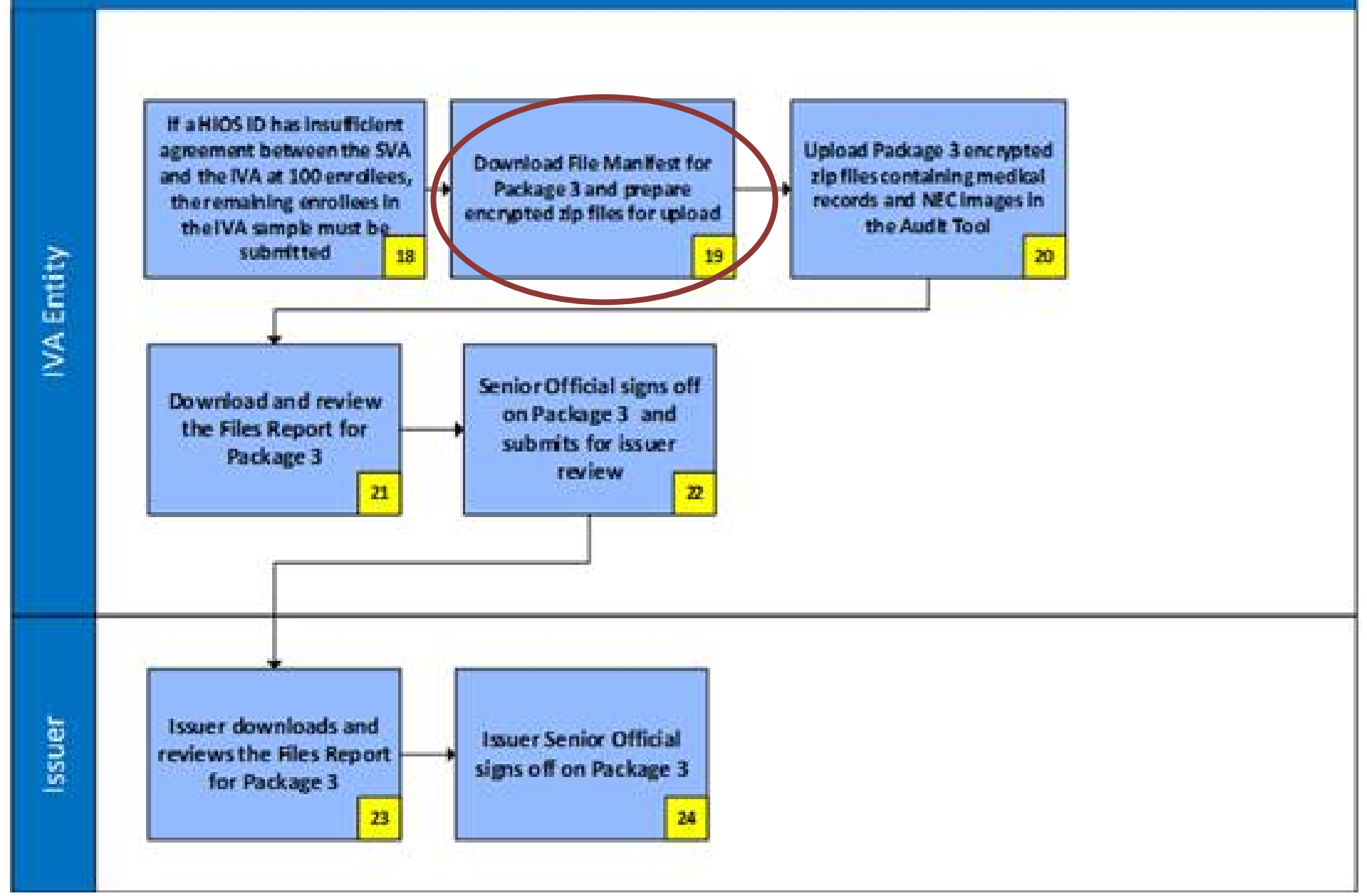

#### IVA Entity - File Manifest for Package 3 Download Process – Step 19

- From the IVA Entity Package 3 Submission Status Page:
  - 1. Select the **Download File Manifest for Package 3** link to navigate to the File Manifest for Package 3 Download page
  - 2. Select the checkbox(es) in the Select column for the specific HIOS ID(s)
    - You can choose to select one (1) or multiple HIOS IDs
  - 3. Select the **Download** button to download the file(s)
  - 4. Select the **Return to Status page** button to return to the IVA Entity Package 3 Submission Status page

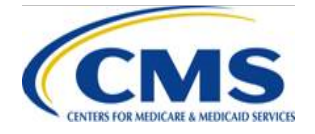

#### **Submission Status Pages Package 3**

#### • IVA Entity Package 3 Submission Status page

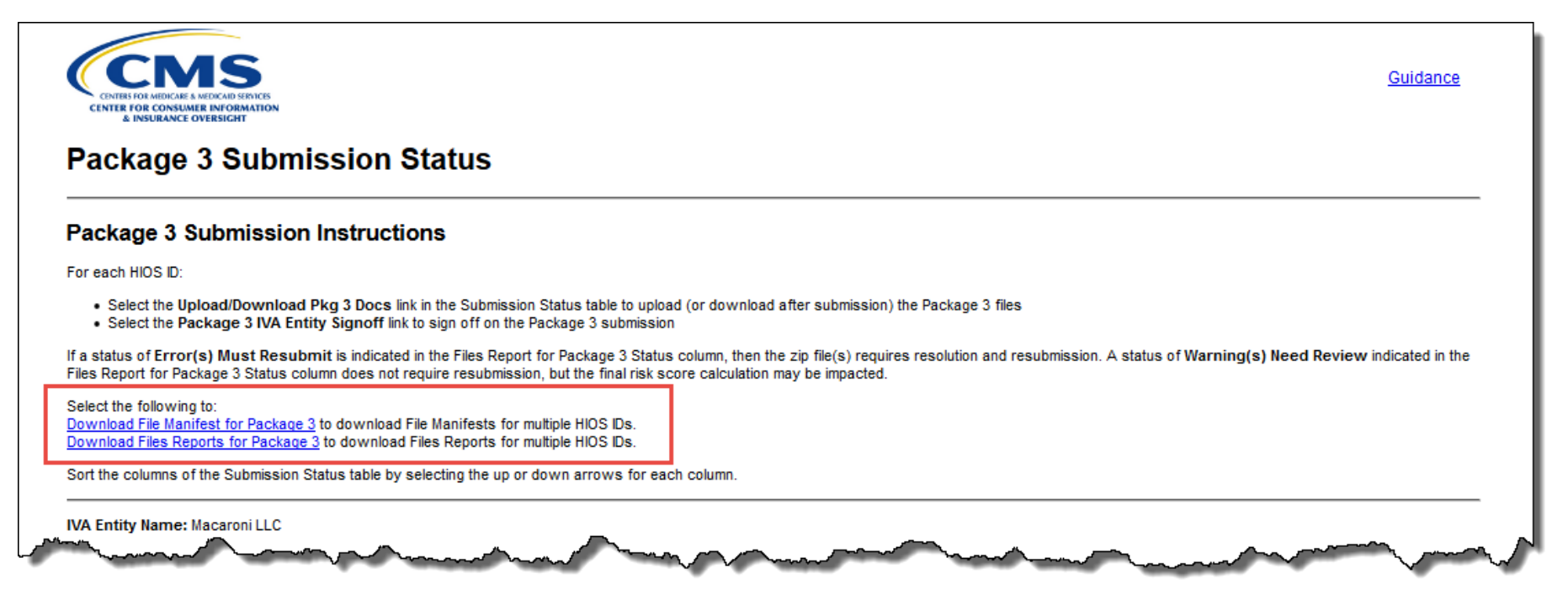

- The links on the top of the page allow you to download files for multiple HIOS IDs

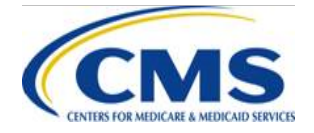

#### Submission Status Pages Package 3 (continued)

#### IVA Entity Package 3 Submission Status Page

Select the following to:

<u>Download File Manifest for Package 3</u> to download File Manifests for multiple HIOS IDs. <u>Download Files Reports for Package 3</u> to download Files Reports for multiple HIOS IDs.

Sort the columns of the Submission Status table by selecting the up or down arrows for each column.

IVA Entity Name: Macaroni LLC

#### Submission Status

| Upload/Download Pkg 3 Docs       Cheese Inc       07701 History       Processed without Errors I       10/4/2018 3:41 PM I       Approved 10/4/2018 II         Upload/Download Pkg 3 Docs       Cheese Inc       07702 History       Processed without Errors I       10/4/2018 3:41 PM II       Approved 10/4/2018 II | Action                     | Issuer Company Name | HIOS ID 🔺               | Files Report for Package 3<br>Status | Package 3 IVA Entity<br>Signoff | Package 3 Issuer Signoff |
|----------------------------------------------------------------------------------------------------|----------------------------|---------------------|-------------------------|--------------------------------------|---------------------------------|--------------------------|
| Upload/Download Pkg 3 Docs       Cheese Inc       07702<br>History       Processed without Errors I       10/4/2018 3:41 PM I       Approved 10/4/2018 I         Upload/Download Pkg 3 Docs       Cheese Inc       07703       Image: Cheese Inc       07703                                                           | Upload/Download Pkg 3 Docs | Cheese Inc          | 07701<br><u>History</u> |                                      |                                 |                          |
| Upload/Download Pkg 3 Docs Cheese Inc. 07703                                                                                                    | Upload/Download Pkg 3 Docs | Cheese Inc          | 07702<br><u>History</u> | Processed without Errors 🗹           | 10/4/2018 3:41 PM 🗹             | Approved 10/4/2018 🗹     |
| History                                                                                                    | Upload/Download Pkg 3 Docs | Cheese Inc          | 07703<br><u>History</u> |                                      |                                 |                          |

Exit Refresh page

- The links in the action column allow you to take action for a single HIOS ID

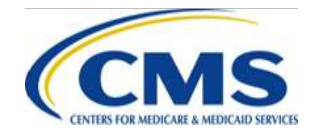

#### File Manifest for Package 3 Download Process – Step 19

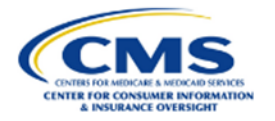

Guidance

#### File Manifest for Package 3 Download

#### Instructions

Select the check box next to the file(s) you want to download. Select the Download button to download the file(s). The File Manifest is provided in a comma-separated value (.csv) format.

You can download files for review after upload. Use the <u>Download Encrypted Files Instructions</u> for guidance on downloading and opening the files. Hover your mouse over the **Password** to view the required password for the file. The name of the last user to upload or download a file is located on the IVA Entity Package 3 History page.

#### File(s) for Download

IVA Entity Name: Macaroni LLC

#### File Manifest for Package 3

| Select                              | Issuer Company<br>Name | HIOS ID 🔺 | File Manifest Status | File Name                                     | Last Downloaded<br>Date/Time | Password 0 |  |
|-------------------------------------|------------------------|-----------|----------------------|-----------------------------------------------|------------------------------|------------|--|
|                                     | Cheese Inc             | 07701     | New                  | 07701_File Manifest<br>Pk3_20181016171625.csv | N/A                          |            |  |
|                                     | Cheese Inc             | 07702     | Downloaded           | 07702_File Manifest<br>Pk3_20181004172332.csv | 10/4/2018 3:29 PM            |            |  |
|                                     | Cheese Inc             | 07703     | New                  | 07703_File Manifest<br>Pk3_20181016172903.csv | N/A                          |            |  |
| Exit Return to Status page Download |                        |           |                      |                                               |                              |            |  |

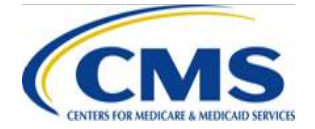

#### WWW.REGTAP.INFO

#### IVA Results Submission Process – Package 3

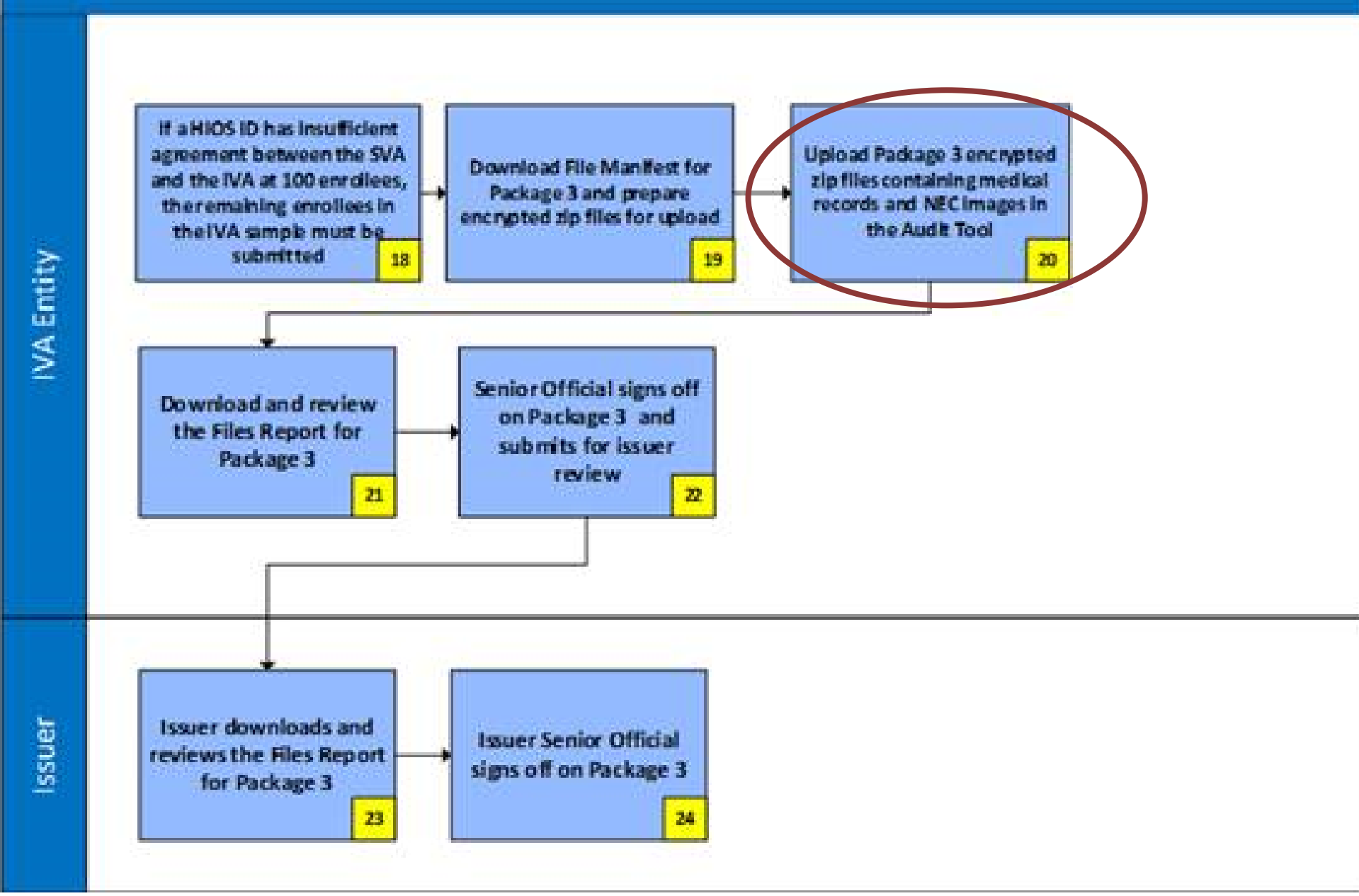

#### IVA Entity - Package 3 Files Upload Overview – Step 20

- Package 3 submission contains the following files for the enrollees **not included** in the SVA Subsample:
  - Medical Record PDF Files, workpapers, and/or other associated supporting documents
  - Any NEC screenshots, workpapers, and/or other associated supporting documents
- Package 3 submission is not an opportunity to add additional files for submission – all files must have been identified in the IVA Entity Audit Results Submission XML

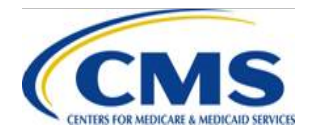

#### IVA Entity - Package 3 Files Upload Process – Step 20 (continued)

- From the IVA Entity Package 3 Submission Status Page:
  - 1. Select the **Upload/Download Pkg 3 Docs** link in the Action column of the Submission Status table for the appropriate Company/HIOS ID to navigate to the Package 3 File Upload page
  - 2. Select the Browse/Choose File button to locate your Package 3 file
    - All files must be zipped and encrypted prior to upload
  - 3. Select the **Upload Attachment** button
  - 4. Repeat steps 2 and 3 as needed until all the Package 3 files have been uploaded
  - 5. Select the **Package 3 File upload complete** button when the Package 3 file upload has been completed
  - 6. Select the **Return to Status page** button to return to the IVA Entity Package 3 Submission Status page

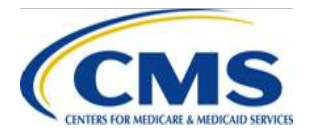

#### IVA Entity - Package 3 Files Upload Process – Step 20 (continued)

| HIOS ID: 07701            |                 |                                                                              |                |        |                   |
|---------------------------|-----------------|------------------------------------------------------------------------------|----------------|--------|-------------------|
| Password for Zip files:   |                 |                                                                              |                |        |                   |
| Encryption Type: AES-256  | 0               |                                                                              |                |        |                   |
| File Manifest for Pack    | age 3           |                                                                              |                |        |                   |
| Ac                        | tion            | File Name                                                                    |                | File I | Manifest Status   |
| Dow                       | vnload          | 07701_File Manifest Pk3_20181                                                | 16171625.csv   |        | Downloaded        |
|                           |                 |                                                                              |                |        |                   |
| * Upload a File           |                 |                                                                              |                |        |                   |
| Browse No file selected.  |                 |                                                                              |                |        |                   |
| Upload Attachment         |                 |                                                                              |                |        |                   |
| Maximum file size: 250 MB |                 |                                                                              |                |        |                   |
|                           |                 |                                                                              |                |        |                   |
| Package 3 File(s) 😨       |                 |                                                                              |                |        |                   |
| Ac                        | tion            | File Name                                                                    |                | Uploa  | aded Date/Time    |
|                           |                 |                                                                              |                |        |                   |
|                           |                 | Dackage 2 file uplead of                                                     | mplated        |        |                   |
|                           |                 | Package 3 file upload co                                                     | mpleted        |        |                   |
| Files Report for Packa    | nge 3 🕜         | Package 3 file upload co                                                     | mpleted        |        |                   |
| Files Report for Packa    | nge 3 🝞<br>File | Package 3 file upload co                                                     | mpleted        | tus    | Created Date/Time |
| Files Report for Packa    | nge 3 🝞<br>File | Package 3 file upload co                                                     | mpleted<br>Sta | tus    | Created Date/Time |
| Files Report for Packa    | nge 3 🝞<br>File | Package 3 file upload co                                                     | mpleted        | tus    | Created Date/Time |
| Files Report for Packa    | nge 3 🝞<br>File | Package 3 file upload co<br>Name<br>Exit Refresh page Retur                  | mpleted<br>Sta | tus    | Created Date/Time |
| Files Report for Packa    | ige 3 🝞<br>File | Package 3 file upload co       Name       Exit     Refresh page       Return | mpleted<br>Sta | tus    | Created Date/Time |

#### **IVA Entity - Package 3 Files Upload** Process – Step 20 (continued)

| Required fields are indicated with a red asterisk ( ).      |                                                               |                                                       |
|-------------------------------------------------------------|---------------------------------------------------------------|-------------------------------------------------------|
| <br>You have uploaded a Package 3 File(s) but have not sele | ected the "Package 3 file upload completed" button. Your file | es will not be processed until the button is clicked. |
| Issuer Company Name: Cheese Inc                             |                                                               |                                                       |
| HIOS ID: 07701                                              |                                                               |                                                       |
| Password for Zip files:                                     |                                                               |                                                       |
| Encryption Type: AES-256                                    |                                                               |                                                       |
|                                                             |                                                               |                                                       |
| File Manifest for Package 3                                 |                                                               |                                                       |
| Action                                                      | File Name<br>07701 File Manifest Pk3 20181016171625 csv       | File Manifest Status                                  |
|                                                             |                                                               |                                                       |
| * Upload a File                                             |                                                               |                                                       |
| Browse No file selected.                                    |                                                               |                                                       |
| Upload Attachment                                           |                                                               |                                                       |
| Maximum file size: 250 MB                                   |                                                               |                                                       |
| Package 3 File(s)                                           |                                                               |                                                       |
| Action                                                      | File Name                                                     | Uploaded Date/Time                                    |
| Download<br>Delete                                          | Package_3_Submission.zip                                      | 10/16/2018 11:27 PM                                   |
|                                                             | Package 3 file upload completed                               |                                                       |
|                                                             |                                                               |                                                       |

#### Delay in Receipt of Files Report – Step 20

- If you have not received the Files Report for Package
   3, confirm that you selected the Package 3 file upload
   complete button
- If the upload screen continues to show "Processing", you may have experienced a time out
  - Navigate back to the Package 3 Files Upload page to see if the file is listed in the Package 3 Files table

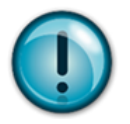

**NOTE:** The Files Report for Package 3 should be returned within 30 minutes This time may increase based on the volume of submissions received

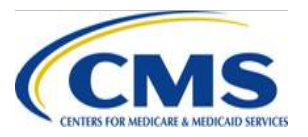
#### IVA Results Submission Process – Package 3

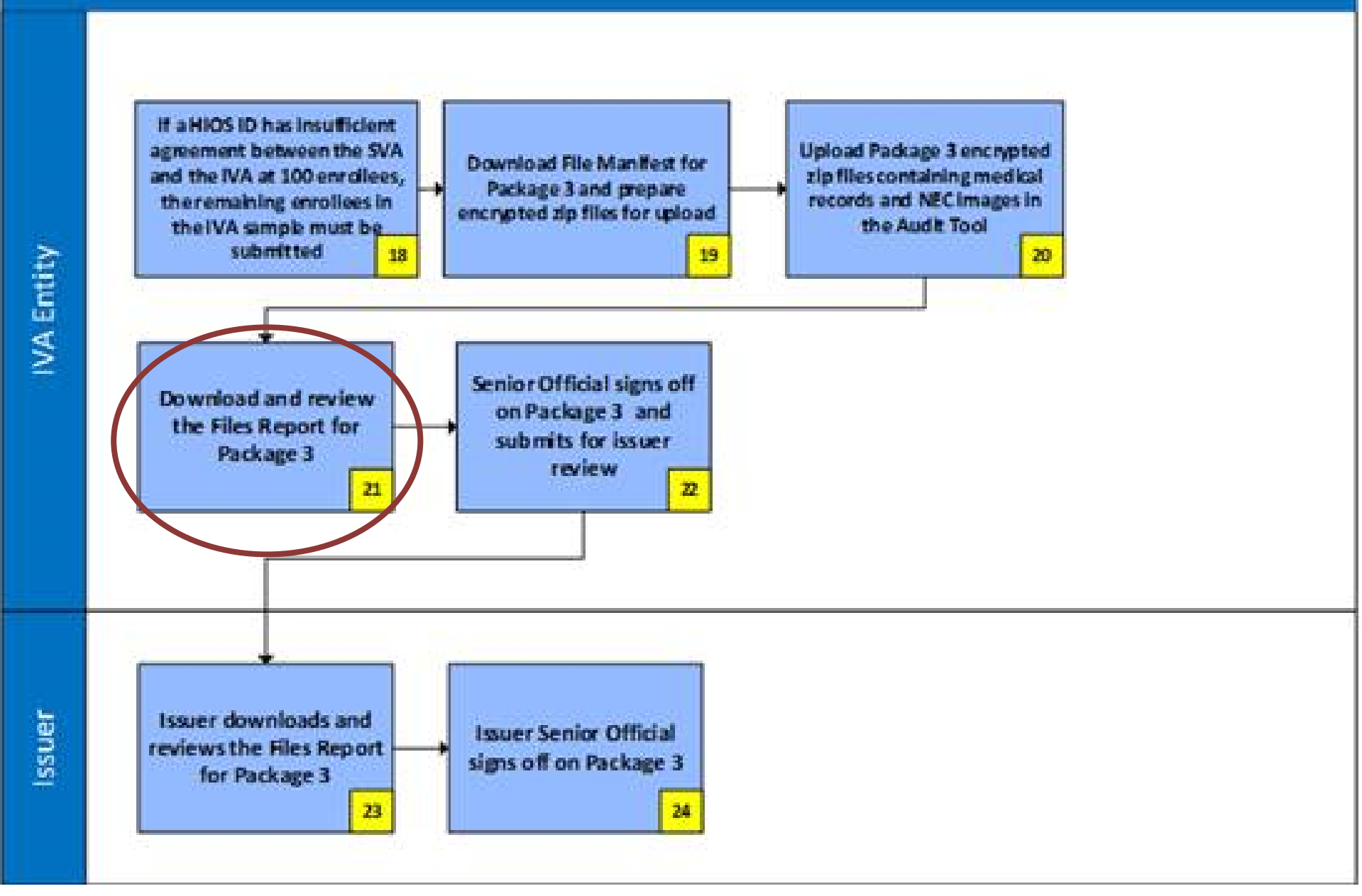

# IVA Entity - Files Report for Package 3 Overview – Step 21

- The Files Report for Package 3 contains the results of Package 3 File validation and includes a response record for each file uploaded in Package 3 compared to the File Manifest for Package 3
  - The File Manifest for Package 3 includes the files listed in the IVA Entity Audit Results Submission XML for the enrollees included in Package 3
- The submitter of Package 3 Files along with the IVA Entity SO will receive an email notification when the Files Report for Package 3 is available

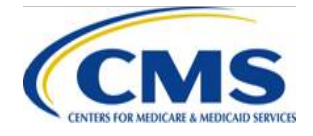

# IVA Entity - Files Report for Package 3 Download Process – Step 21

- From the IVA Entity Package 3 Submission Status page:
  - 1. Select the **Download Files Reports for Package 3** link to navigate to the Files Report for Package 3 Download page.
  - Select the checkbox(es) in the Select column for the specific HIOS ID(s)
    - You can choose to select one (1) or multiple HIOS IDs
  - 3. Select the **Download** button to download the file(s)
  - 4. Select the **Return to Status page** button to return to the IVA Entity Package 3 Submission Status page

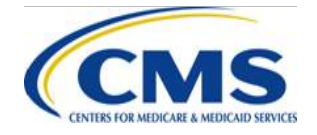

# IVA Entity - Files Report for Package 3 Download Process – Step 21 (continued)

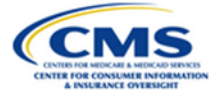

Guidance

#### Files Report for Package 3 Download

#### Instructions

Select the check box next to the file(s) you want to download. Select the Download button to download the file(s).

You can download files for review after upload. Use the <u>Download Encrypted Files Instructions</u> for guidance on downloading and opening the files. Hover your mouse over the **Password** to view the required password for the file. The name of the last user to upload or download a file is located on the IVA Entity Package 3 History page.

If a status of Error(s) Must Resubmit is indicated in the Status column, then the zip file(s) require resolution and resubmission. A status of Warning(s) Need Review does not require file resubmission, but may impact the final risk score calculation.

| Select | HIOS ID 🔺 | File Name                                       | Status                   | Last Downloaded<br>Date/Time | Password 0 |
|--------|-----------|-------------------------------------------------|--------------------------|------------------------------|------------|
|        | 07701     | 07701_File Report<br>Pk3_20181017033217.cs<br>v | Processed without Errors | N/A                          |            |
|        | 07702     | 07702_File Report<br>Pk3_20181004193852.cs<br>v | Processed without Errors | 10/4/2018 3:41 PM            |            |
|        | 07703     | 07703_File Report<br>Pk3_20181017033121.cs<br>V | Warning(s) Need Review   | N/A                          |            |

#### Files Reports for Package 3 💿

Exit Return to Status page Download

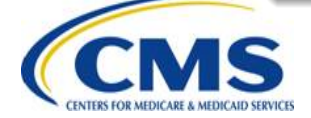

# IVA Entity - Interpreting the Files Report for Package 3 – Step 21

- The Files Report for Package 3 contains Fatal Errors, Critical Errors, and Warnings
  - Fatal Error(s) or Critical Error(s): If these errors occur in the Files Report for Package 3 they must be addressed, corrected, and files resubmitted for that Package
  - <u>Warning(s)</u>: Warning messages do not prevent the IVA Entity and issuer from advancing through the IVA Submission Process, as the warnings may be accepted by the IVA Entity and issuer

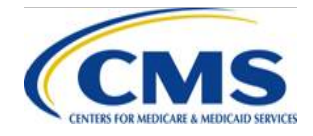

# IVA Entity - Interpreting the Files Report for Package 3 – Step 21 (continued)

- Warnings Need Review but, do not require file resubmission and may impact the final risk score calculation
- If you need to split and resubmit file(s) to meet file size limits, you must submit a File Name Revisions XML File

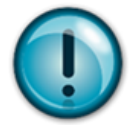

**Note:** Please review the IVA Submission Files ICD Appendix E for a full list of Error codes and Warning messages

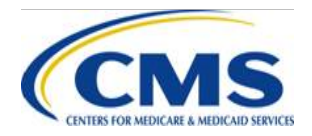

#### IVA Results Submission Process – Package 3

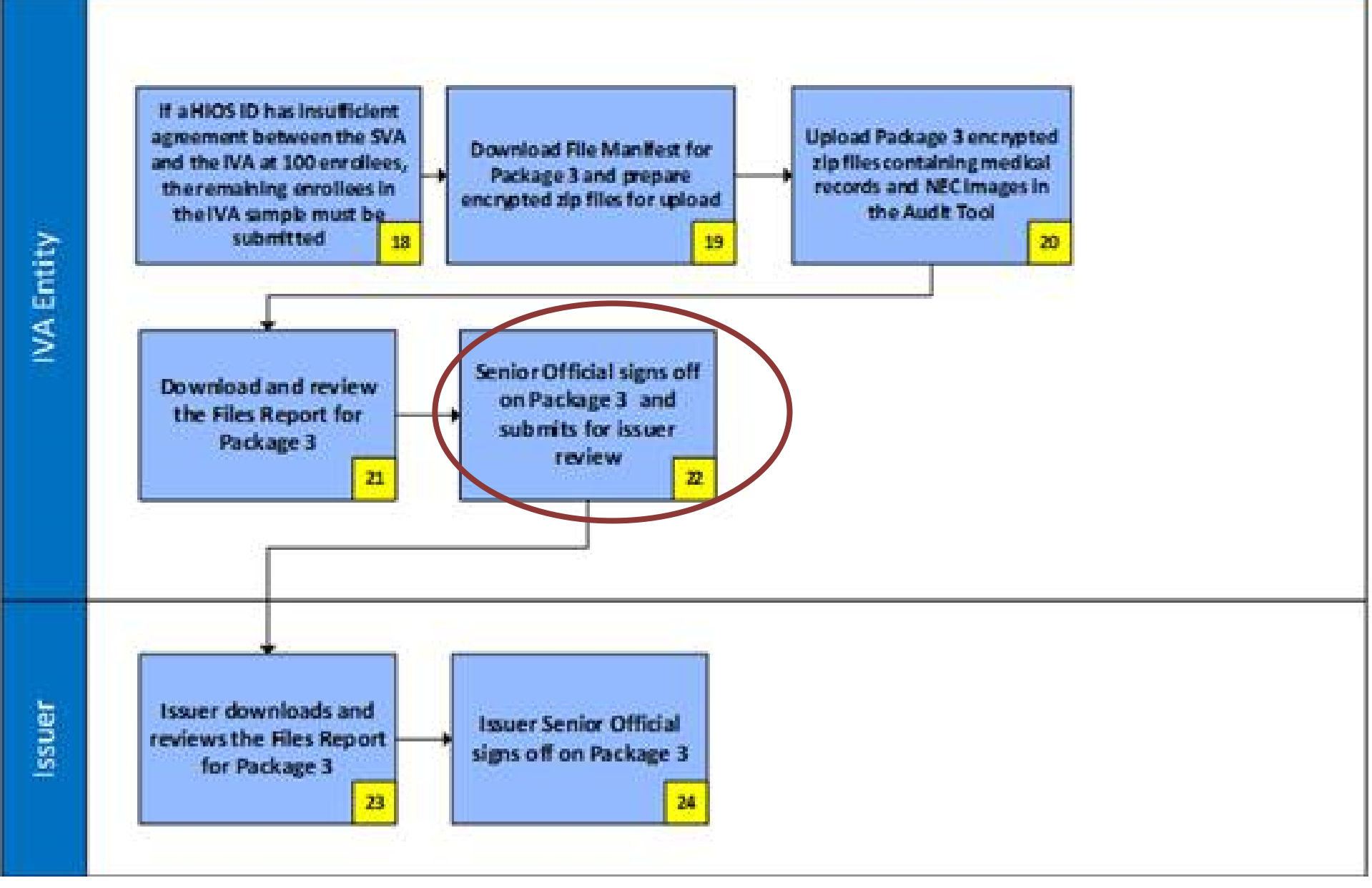

# IVA Entity - Signoff for Package 3 Overview – Step 22

- After reviewing Package 3 documentation, the IVA Entity SO MUST signoff on Package 3
  - By completing the signoff attestation, the IVA Entity SO is certifying that Package 3 is acceptable and ready for issuer review
  - The issuer is presented with the Files Reports for Package
     3, as well as all zip files that have been uploaded

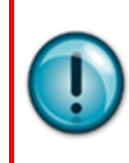

**NOTE:** Package 3 submission, IVA Entity SO signoff and final Issuer SO signoff must all be completed within seven (7) calendar days from the date of the notification email

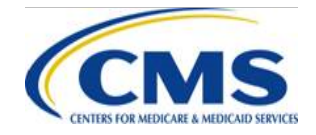

# IVA Entity - Signoff for Package 3 Process – Step 22

- From the IVA Entity Package 3 Submission Status Page:
  - 1. Select the **Package 3 IVA Entity Signoff** link in the Action column of the Submission Status table for the appropriate Company/HIOS ID to navigate to the IVA Entity Package 3 Signoff page
  - 2. Select the **Attestation** checkbox
  - 3. Select the Submit button

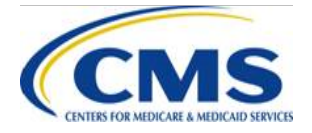

# IVA Entity - Signoff for Package 3 Process – Step 22 (continued)

|                                                                              | ne: Cheese Inc                                                                                                    | Issuer Company Name: Cheese Inc |                              |  |  |  |  |  |
|------------------------------------------------------------------------------|----------------------------------------------------------------------------------------------------|---------------------------------|------------------------------|--|--|--|--|--|
| HIOS ID: 07701                                                               |                                                                                                    |                                 |                              |  |  |  |  |  |
| assword for Zip file                                                         | 25:                                                                                                    |                                 |                              |  |  |  |  |  |
| ncryption Type: AES                                                          | -256 🕐                                                                                                    |                                 |                              |  |  |  |  |  |
|                                                                              |                                                                                                    |                                 |                              |  |  |  |  |  |
| iles Report for P                                                            | ackage 3 🕜                                                                                                    |                                 |                              |  |  |  |  |  |
| Action                                                                       | File Name                                                                                                    | Status                          | Last Downloaded<br>Date/Time |  |  |  |  |  |
| <u>Download</u>                                                              | 07701_File Report Pk3_20181017033217.csv                                                                            | Processed without Errors 🗹      | 10/16/2018 11:39 PM          |  |  |  |  |  |
| ote: All files must be                                                       |                                                                                                    |                                 |                              |  |  |  |  |  |
|                                                                              |                                                                                                    |                                 |                              |  |  |  |  |  |
| Attestation                                                                  |                                                                                                    |                                 |                              |  |  |  |  |  |
| Attestation                                                                  | kage 3 is acceptable and ready for issuer signoff.                                                                  |                                 |                              |  |  |  |  |  |
| Attestation                                                                  | kage 3 is acceptable and ready for issuer signoff.                                                                  |                                 |                              |  |  |  |  |  |
| Attestation  I certify that Pac  Gubmitter Contac                            | kage 3 is acceptable and ready for issuer signoff.                                                                  |                                 |                              |  |  |  |  |  |
| Attestation  I certify that Pac  Submitter Contac  First Name:               | wage 3 is acceptable and ready for issuer signoff.<br>t Information<br>John Li                                      | ast Name: Smith                 |                              |  |  |  |  |  |
| Attestation  I certify that Pac  Submitter Contac  First Name: Email Address | kage 3 is acceptable and ready for issuer signoff.<br>t Information<br>John Li<br>s: sampleuser78+iva1@gmail.com Jo | ast Name: Smith<br>ob Title:    |                              |  |  |  |  |  |

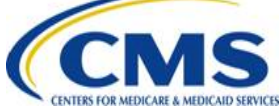

# Package 3 Submission Process Issuer Responsibilities

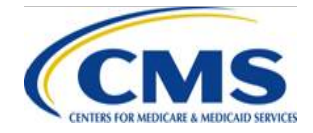

WWW.REGTAP.INFO

# **Issuer Signoff for Package 3 Overview**

- The Issuer SOs and RADV Coordinators will receive an email notification when the IVA Results Package 3 is available for review and signoff
- The Files Report for Package 3 must be downloaded and reviewed by the Issuer SO or RADV Coordinator prior to Package 3 signoff
- While an Issuer SO is required to signoff, the files may be downloaded and reviewed by a RADV Coordinator
- Issuer SOs can choose to signoff on individual or multiple HIOS IDs from the IVA Entity Package 3 Submission Status page

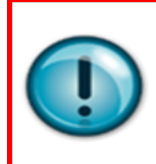

**NOTE:** Package 3 submission, IVA Entity SO signoff and final Issuer SO signoff must all be completed within seven (7) calendar days from the date of the notification email

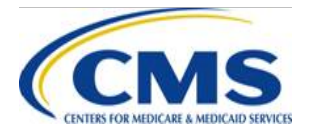

# Issuer Signoff for Package 3 Overview (continued)

- After reviewing the Package 3 documentation, the Issuer SO MUST signoff on Package 3 by choosing <u>approve or reject</u>
  - Choosing "Reject" requires the IVA Entity to add\* or replace Package 3 files as necessary
    - You may enter comments regarding rejection in the "Rejection Comments" field
  - The IVA Entity will be able to review rejection comments through the Audit Tool

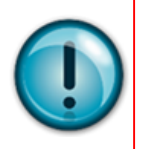

\* **Note:** This is not an opportunity to add additional medical records. Medical records submitted in Package 3 must align with the medical records captured in the *IVA Entity Audit Results Submission XML*. \*<u>Additional medical records not captured on the IVA</u> <u>Entity Audit Results XML are not allowed to be submitted</u>

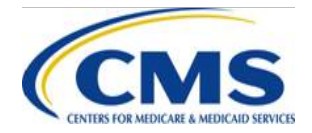

#### IVA Results Submission Process – Package 3

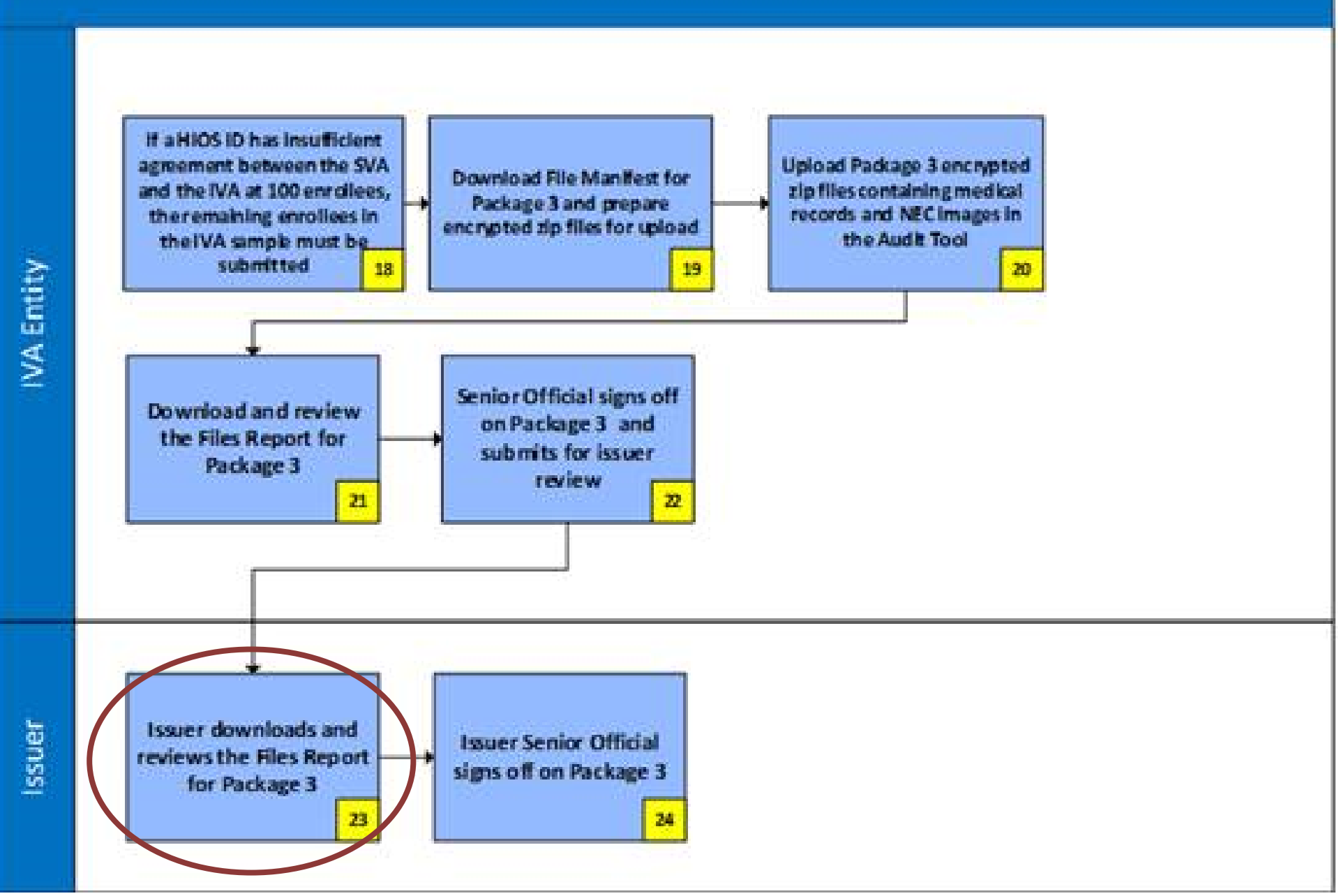

# Issuer & IVA Entity Recommendations About Signoff

- Issuers' review and signoff of the IVA submission is time sensitive
- The issuer is expected to perform a thorough review of Package 3 submission as it is the issuer's responsibility to verify that the content submitted is correct
- Issuers and IVA Entities should allow time for this review process so that if the issuer finds issues with the IVA submission, there is time allocated for corrections to be made
- CMS recommends that issuers communicate closely with the IVA Entity to allow time for review of all Packages and any corrections that may need to be made by the IVA Entity before the issuer signoff deadline
- IVA Entity findings are not disputable through the CMS discrepancy reporting processes nor appealable

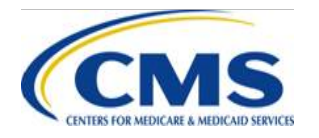

# Issuer - Files Report for Package 3 Download Process – Step 23

- From the Issuer Package 3 Submission Status page:
  - 1. Select the **Download Files Reports for Package 3** link to navigate to the Files Report for Package 3 Download page
  - 2. Select the checkbox(es) in the Select column for the specific HIOS ID(s)
  - 3. Select the **Download** button to download the file(s)
  - 4. Select the **Return to Status page** button to return to the Issuer Package 3 Submission Status page

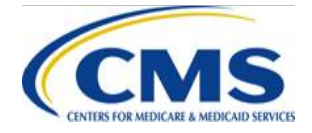

# Issuer Submission Status Pages Package 3 – Step 23

• Issuer Package 3 Submission Status page

 The link on the top of the page allows you to download files for multiple HIOS IDs

 The links in the action column allows you to take action for a single HIOS ID

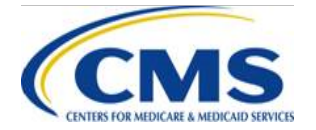

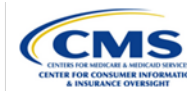

#### Package 3 Submission Status

#### Instructions

Select the Download Reports link located in the Action column to navigate to the Package 3 Submission Download page for the specified HIOS ID. Sort the table by selecting the up or down arrows for each column. All Package 3 files must be downloaded and reviewed prior to signoff.

Once all Package 3 files have been downloaded and reviewed, select Approve or Reject from the Issuer Signoff drop-down menu located in the Action column. You must approve or reject for each HIOS ID in the Submission Status table. Choosing 'Reject' will require the IVA Entity to resubmit the all Package 3 files. After selecting the Continue button, you may enter comments regarding rejection in the Rejection Comments field(s).

Items with a status of Warning(s) Need Review in the Files Report for Package 3 Status column may impact the final risk score calculation.

Note: The Approve or Reject action will not be available until the Files Reports for Package 3 have been downloaded.

Select Download Files Reports for Package 3 to download Files Reports for Package 3 for multiple HIOS IDs.

Sort the columns of the Submission Status table by selecting the up or down arrows for each column.

Required fields are indicated with a red asterisk (\*).

Issuer Company Name: Cheese Inc

#### Submission Status

|   | Action*          | IVA Entity Name | HIOS ID            | Files Report for Package 3 Status | Package 3 Issuer Signoff Status |
|---|------------------|-----------------|--------------------|-----------------------------------|---------------------------------|
|   |                  |                 | 07702              |                                   |                                 |
| - | Download Reports | Macaroni LLC    | IVA Entity History | Processed without Errors 🗹        | Approved 10/4/2018 2            |
|   |                  |                 | Issuer History     |                                   |                                 |
|   |                  |                 |                    |                                   |                                 |
|   |                  |                 |                    |                                   |                                 |
|   |                  |                 | Exit Cont          | inue                              |                                 |

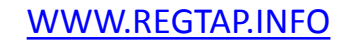

Guidance

# Issuer - Files Report for Package 3 Download Process – Step 23

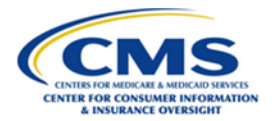

Guidance

#### Files Report for Package 3 Download

#### Instructions

Select the check box next to the file(s) you want to download. Select the Download button to download the file(s).

Use the <u>Download Encrypted Files Instructions</u> for guidance on downloading and opening the files. Hover your mouse over the **Password** to view the required password for the file. The name of the last user to upload or download a file is located on the Package 3 History pages.

Items with the status of Warning(s) Need Review in the Status column may impact the final risk score calculation.

#### Files Reports for Package

|                                     | Select | HIOS ID | File Name 🔶                                 | Status 🔶                 | Last Downloaded by<br>Issuer Date/Time | Password 🔶 |
|-------------------------------------|--------|---------|---------------------------------------------|--------------------------|----------------------------------------|------------|
|                                     |        | 07702   | 07702_File Report<br>Pk3_20181004193852.csv | Processed without Errors | N/A                                    |            |
| Exit Return to Status page Download |        |         |                                             |                          |                                        |            |

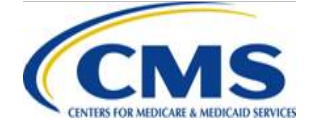

#### IVA Results Submission Process – Package 3

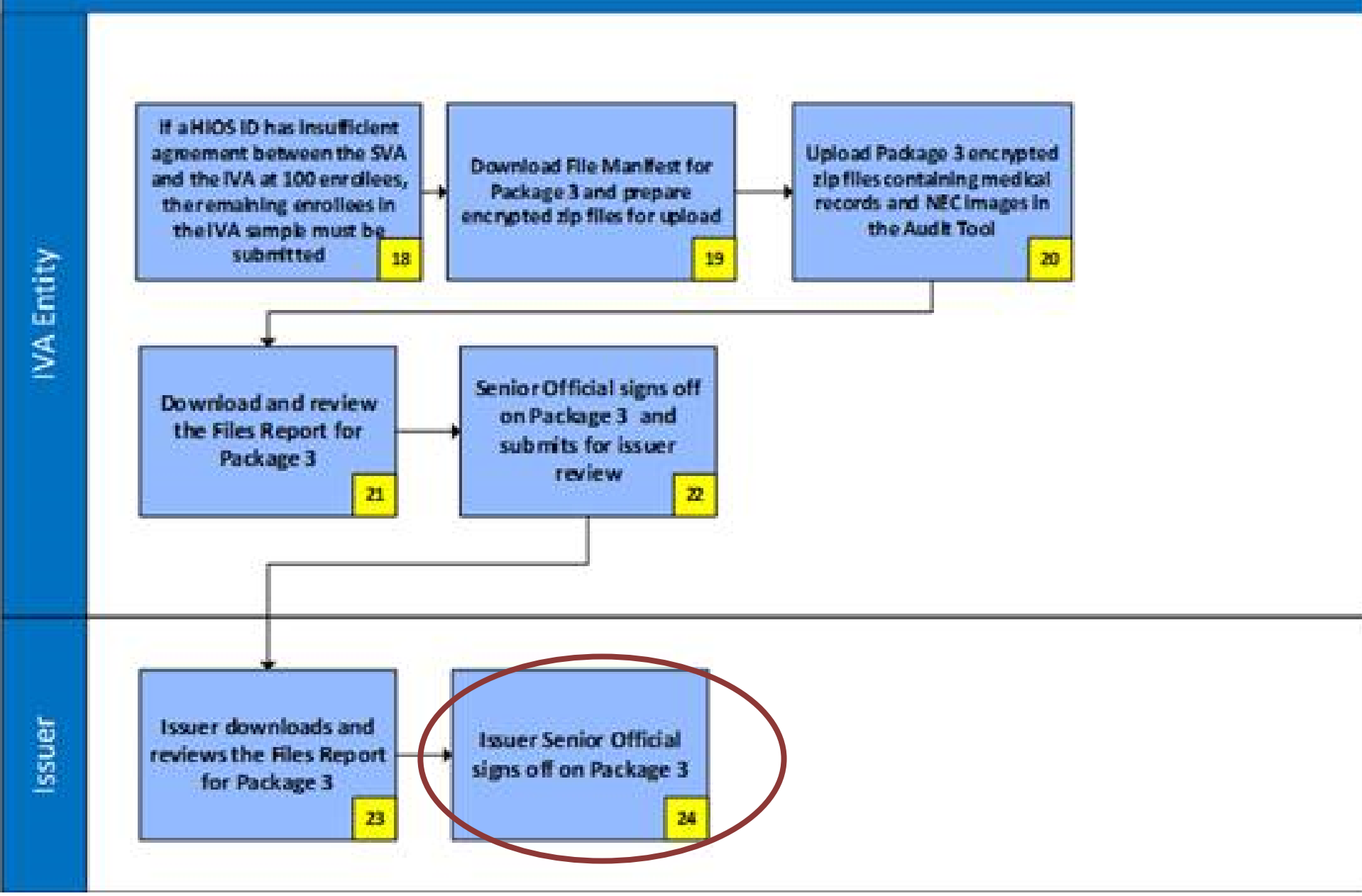

# Issuer Signoff for Package 3 Overview – Step 24

- Final Issuer SO signoff of Package 3 completes the IVA submission process
  - It is important to review all errors and warnings in the Files Report for Package 3 as necessary or add files identified as missing in the Files Report

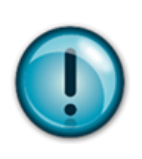

Upon completion and issuer signoff, additional medical records not captured on the IVA Entity Audit Results XML are not allowed to be submitted

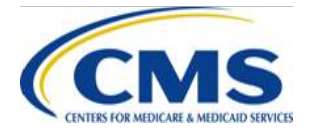

# Issuer Signoff for Package 3 Process – Step 24

- From the Issuer Package 3 Submission Status Page:
  - 1. Select **Approve** or **Reject** from the drop down in the Action column of the Submission Status table for the appropriate HIOS ID
    - The Approve or Reject action will not be available until the Files Report for Package 3 has been downloaded
  - 2. Select the **Continue** button to navigate to the Issuer Package 3 Signoff page
  - 3. Verify that the correct HIOS IDs have been selected for approval/rejection
    - If **Reject** is selected, enter **Rejection Comments** as needed
  - 4. Select the **Submit** button to navigate to the Confirmation page

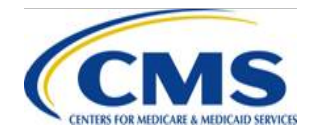

#### **Submission Status**

| Action*          | IVA Entity Name 🔶 | HIOS ID            | Files Report for Package 3 Status | Package 3 Issuer Signoff Status 🔶 |  |  |
|------------------|-------------------|--------------------|-----------------------------------|-----------------------------------|--|--|
| Download Reports |                   | 07702              |                                   |                                   |  |  |
| Issuer Signoff   | Macaroni LLC      | IVA Entity History | Processed without Errors 🗹        | Pending                           |  |  |
| None             |                   | Issuer History     |                                   |                                   |  |  |
| Approved         | Approved          |                    |                                   |                                   |  |  |
| Rejected         | Rejected          |                    |                                   |                                   |  |  |
| Exit Continue    |                   |                    |                                   |                                   |  |  |

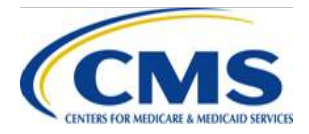

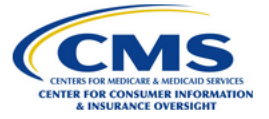

Guidance

#### **Issuer Package 3 Signoff**

#### Instructions

Review the HIOS ID(s) indicated as approved or rejected for Package 3 To change your signoff selection, select the **Back** button. Select the **Submit** button to submit Package 3 Signoff for the listed HIOS ID(s).

#### Package 3 Approved HIOS ID(s)

| IVA Entity Name | HIOS ID |
|-----------------|---------|
| Macaroni LLC    | 07702   |

#### Submitter Contact Information

| First Name:<br>Email Address:<br>Phone Number: | Bob<br>sampleuser78+iss1@gmail.com<br>(111) 111-1111 | Last Name:<br>Job Title:<br>Phone Extension: | Wills<br>Manager |
|------------------------------------------------|------------------------------------------------------|----------------------------------------------|------------------|
|                                                |                                                      | Exit                                         | Back Submit      |

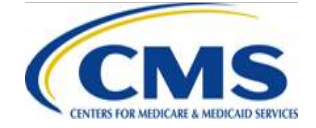

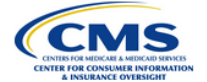

Guidance

#### Issuer Package 3 Signoff

#### Instructions

Select Approve or Reject to indicate approval or rejection of the Package 3 documentation for the applicable HIOS ID. Choosing to "Reject" will require the IVA Entity to resubmit all Package 3 files. You may enter comments regarding rejection in the Rejection Comments field. Select the Submit button to submit Package 3 signoff for this HIOS ID.

Required fields are indicated with a red asterisk (\*).

Review the HIOS ID(s) indicated as approved or rejected for Package 3. To change your signoff selection, select the **Back** button. Select the **Submit** button to submit Package 3 signoff for the listed HIOS ID(s).

IVA Entity Name: Macaroni LLC

HIOS ID: 08802

\* Do you want to approve or reject Package 3?

#### **Rejection Comments:**

Rejection comments go here. Rejection comments go here. Rejection comments go here. Rejection comments go here. Rejection comments go here. Rejection comments go here.

Maximum 6,000 characters

Submitter Contact Information

| F | irst Name:    | Bob                         | Last Name:       | Wills   |
|---|---------------|-----------------------------|------------------|---------|
| E | mail Address: | sampleuser78+iss1@gmail.com | Job Title:       | Manager |
| P | hone Number:  | (111) 111-1111              | Phone Extension: |         |

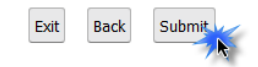

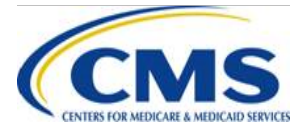

#### WWW.REGTAP.INFO

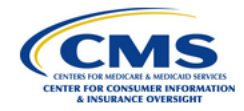

#### Confirmation

Warning: Please print the PDF for your records before selecting the Exit button.

#### Thank you for your submission.

An acknowledgement email has been sent to the contact listed below.

Print and save the PDF document for your records; it is formal confirmation of the submission of Package 2 Signoff. If you have any questions please contact <u>CCIIOACARADataValidation@cms.hhs.gov</u>.

Submission End Time: 10/04/2018 12:27 PM

#### An acknowledgment email has been sent to the following contacts:

sampleuser78+iss1@gmail.com

#### **Print/Save**

Select the **PDF** button to generate a PDF confirmation that contains the information reported. It is recommended that you print and save this document for your records.

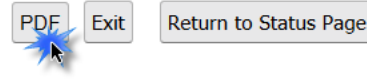

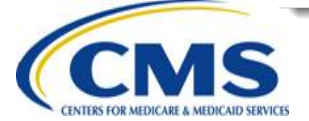

### Issuer - IVA Entity Notification of Package 3 Approval/Rejection – Step 24

| If the Issuer SO             | Then                                                 |
|------------------------------|------------------------------------------------------|
| Approves the Package 3       | IVA Entity SOs and RADV Coordinators will            |
| Submission                   | receive a confirmation email                         |
|                              |                                                      |
| <u>Rejects</u> the Package 3 | The IVA Entity must review the issuer's rejection    |
| Submission                   | notes (if entered) in the Audit Tool and replace     |
|                              | Package 3 files as necessary or add files identified |
|                              | as missing in the Files Report                       |
|                              |                                                      |

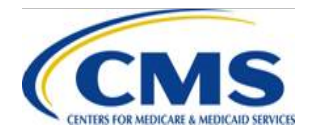

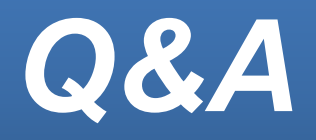

Type your question in the text box under the 'Q&A' tab located to the left-hand panel of your screen

 To submit your question, click "Submit"

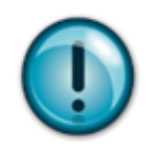

If your question does not receive a response during this webinar session, please submit your question to the HHS-RADV team at CCIIOACARADataValidation@cms.hhs.gov

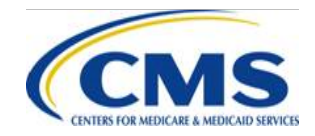

WWW.REGTAP.INFO

# **Next Steps**

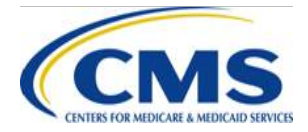

WWW.REGTAP.INFO

# **Next Steps: Training Sessions**

| Торіс                     | Date              |
|---------------------------|-------------------|
| Interpreting IVA Findings | November 20, 2019 |

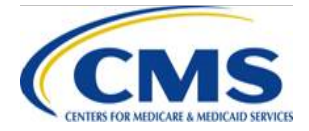

# Resources

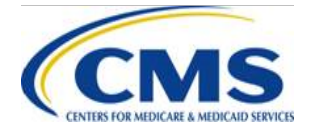

WWW.REGTAP.INFO

# Locating HHS-RADV Documents in REGTAP

Stakeholders can access additional documents at <a href="https://www.REGTAP.info">https://www.REGTAP.info</a> in the REGTAP Library.

Under Program Area, select "HHS Risk Adjustment Data Validation (HHS-RADV)"

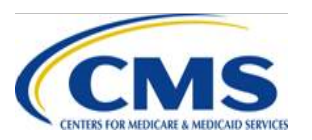

| REGITA                                                                                                    |                                                          |                                                    |                        |
|----------------------------------------------------------------------------------------------------|----------------------------------------------------------|----------------------------------------------------|------------------------|
| Registration for Technical Assistance Portal My Dashboard Training Events Inquiry Tr<br>Library                                                                                                    | racking Library FAQs Contact                             | Us About REGTAP Log                                | y Our<br>ory Report    |
| Filter by: Program Area<br>ACA Financial Appeals<br>Agent Broker<br>Distributed Data Collection for RI and RA/Edge Server                                                                                                    | Training Event Search Remo                               | ove Fitter                                         | ~                      |
| View FAQ Search<br>Event Registration and Logistics<br>HHS-Operated Risk Adjustment Data Validation (RADV)<br>Issuer Oversight Branch<br>Payments                                                                                             | Program Area                                             | <u>Get Adob</u><br>Resource Type                   | e Reader<br>Download   |
| Image: TPA/PBM C         Payments-CSR Reconciliation           Payments-Monthly Payment Cycle         Payments-Monthly Payment Cycle           Issuer Contr         Payments-Payee Groups           Payments-Remittance Message (X12 HIX 820) | User Fees<br>User Fees                                   | Supporting<br>Documents<br>Supporting<br>Documents | Download<br>Download   |
| FFM User F<br>PM-Rx<br>(11/9/15 & Premium Payments                                                                                                    | User Fees                                                | Presentation Slides                                | Download               |
| C TPA Notice<br>Reinsurance<br>Reinsurance<br>Reinsurance<br>Reinsurance<br>Reinsurance                                                                                                    | User Fees                                                | Supporting<br>Documents                            | Download<br>Download   |
| Plan Data C<br>Risk Adjustment<br>Risk Corridors<br>SHOP<br>User Fees                                                                                                    | Distributed Data Collection for RI<br>and RA/Edge Server | CBT                                                | Play CBT<br>Transcript |
| EDGE Servy Web-Broker Entities     Researching Other                                                                                                    | Distributed Data Collection for RI<br>and RA/Edge Server | Presentation Slides                                | Download               |

# **Resources: Links**

- ICD, XML, and Job Aids
  - Log in to the Audit Tool
- HHS-RADV Timeline and Protocols
  - HHS-RADV 2018 Benefit Year Timeline <a href="https://www.regtap.info/reg\_librarye.php?i=2905">https://www.regtap.info/reg\_librarye.php?i=2905</a>
  - HHS-RADV 2018 Benefit Year Protocols <a href="https://www.regtap.info/reg\_librarye.php?i=2904">https://www.regtap.info/reg\_librarye.php?i=2904</a>
- HHS-RADV Series IV Presentation Slides
  - 2018 Benefit Year HHS-RADV Introduction (3/6/19) <u>https://www.regtap.info/reg\_librarye.php?i=2457</u>
  - HHS-RADV Reports Introduction and Updates, IVA Selection, and Conflict of Interest (3/13/19) <u>https://www.regtap.info/reg\_librarye.php?i=2468</u>
  - Issuer Senior Official Designation (4/3/19) <u>https://www.regtap.info/reg\_librarye.php?i=2819</u>
  - IVA Entity Designation (4/3/19) <u>https://www.regtap.info/reg\_librarye.php?i=2820</u>
  - Issuer Participation Requirements (4/3/19) <u>https://www.regtap.info/reg\_librarye.php?i=2821</u>
  - Validating RXC and NDC (5/1/19) <u>https://www.regtap.info/reg\_librarye.php?i=2871</u>

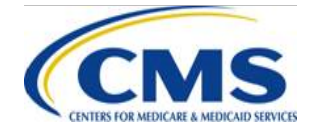

- HHS-RADV Series IV Presentation Slides
  - 2018 Benefit Year Issuer Exemption & DDVC Web Form (5/8/19) <u>https://www.regtap.info/reg\_librarye.php?i=2885</u>
  - Sampling Report Distribution & Discrepancy Reporting Process (5/8/19) <u>https://www.regtap.info/reg\_librarye.php?i=2886</u>
  - Validating RXC and NDC (5/1/19) <u>https://www.regtap.info/reg\_librarye.php?i=2871</u>
  - 2018 Benefit Year Issuer Exemption & DDVC Web Form (5/8/19) <u>https://www.regtap.info/reg\_librarye.php?i=2885</u>
  - Sampling Report Distribution & Discrepancy Reporting Process (5/8/19) <u>https://www.regtap.info/reg\_librarye.php?i=2886</u>
  - 2017 Benefit Year Error Rate Attestation and Discrepancy Reporting (5/15/19) <u>https://www.regtap.info/reg\_librarye.php?i=2894</u>
  - 2017 Benefit Year Error Estimation (5/22/19) <u>https://www.regtap.info/reg\_librarye.php?i=2909</u>
  - 2018 Benefit Year Protocols Updates (5/29/19) <u>https://www.regtap.info/reg\_librarye.php?i=2908</u>

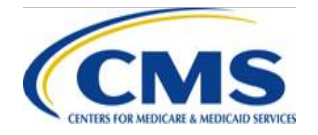

- HHS-RADV Series IV Presentation Slides
  - IVA Entity Audit Results Submission ICD, XSD, & XML Guidance (6/26/19) <u>https://www.regtap.info/reg\_librarye.php?i=2934</u>
  - 2017 Administrative Appeals Process (7/31/19) <u>https://www.regtap.info/reg\_librarye.php?i=2982</u>
  - XML, Package 1, 2, & 3 Checks Overview (10/9/19) <u>https://www.regtap.info/reg\_librarye.php?i=3047</u>
  - IVA Entity IRR Submission and Validation Process (10/16/19) <u>https://www.regtap.info/reg\_librarye.php?i=3049</u>
  - IVA Results Package 1 & 2 Submission Process (10/23/19) <u>https://www.regtap.info/reg\_librarye.php?i=3066</u>

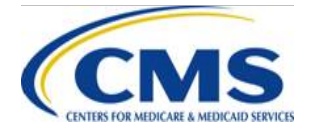

| Resource                                                                   | Resource Link                                                        |
|----------------------------------------------------------------------------|----------------------------------------------------------------------|
| U.S. Department of Health & Human Services (HHS)                           | http://www.hhs.gov/                                                  |
| Centers for Medicare & Medicaid Services (CMS)                             | http://www.cms.gov/                                                  |
| The Center for Consumer Information & Insurance Oversight (CCIIO) web page | http://www.cms.gov/cciio                                             |
| Consumer website on Health Reform                                          | http://www.healthcare.gov/                                           |
| Registration for Technical Assistance Portal (REGTAP)                      | https://www.REGTAP.info                                              |
| Patient Protection and Affordable Care Act (PPACA)                         | http://www.gpo.gov/fdsys/pkg/PLAW-<br>111publ148/content-detail.html |

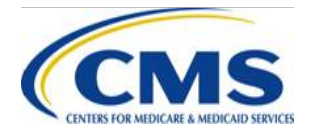

| Resource                                                 | Resource Link                                |
|----------------------------------------------------------|----------------------------------------------|
| HHS Notice of Benefit and Payment                        | http://www.gpo.gov/fdsys/pkg/FR-2013-03-     |
| Parameters for 2014                                      | <u>11/pdf/2013-04902.pdf</u>                 |
| HHS Notice of Benefit and Payment                        | http://www.gpo.gov/fdsys/pkg/FR-2014-03-     |
| Parameters for 2015                                      | 11/pdf/2014-05052.pdf                        |
| HHS Notice of Benefit and Payment                        | http://www.gpo.gov/fdsys/pkg/FR-2015-02-     |
| Parameters for 2016                                      | 27/pdf/2015-03751.pdf                        |
| HHS Notice of Benefit and Payment                        | https://www.gpo.gov/fdsys/pkg/FR-2016-03-    |
| Parameters for 2017                                      | 08/pdf/2016-04439.pdf                        |
| HHS Notice of Benefit and Payment                        | https://www.gpo.gov/fdsys/pkg/FR-2016-12-    |
| Parameters for 2018                                      | 22/pdf/2016-30433.pdf                        |
| HHS Notice of Benefit and Payment                        | https://www.govinfo.gov/content/pkg/FR-2018- |
| Parameters for 2019                                      | 04-17/pdf/2018-07355.pdf                     |
| HHS Notice of Benefit and Payment<br>Parameters for 2020 | https://www.federalregister.gov/public-      |
|                                                          | inspection/2019/04/18#special-filing-health- |
|                                                          | and-numan-services-department                |

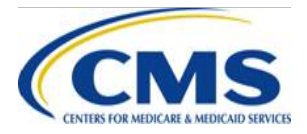
## **Resources: Contact Information**

| Resource                                                                                                    | Contact Information                                                                                   |
|----------------------------------------------------------------------------------------------------|----------------------------------------------------------------------------------------------------|
| For RADV policy questions, contact the RADV Team.                                                                                                    | CCIIOACARADataValidation@cms.hhs.gov                                                                  |
| For EDGE server questions, please contact<br>your Financial Management (FM) Service<br>Representative directly and copy the Centers<br>for Medicare & Medicaid Services (CMS)<br>Help Desk. | EDGE_server_data@cms.hhs.gov<br>and copy<br>CMS_FEPS@cms.hhs.gov                                      |
| HHS-RADV Audit Tool                                                                                                    | To contact us within the HHS-RADV Audit<br>Tool, use the Inquiries tab and select "Submit<br>Inquiry" |

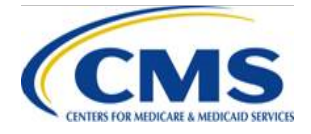

## **Closing Remarks**

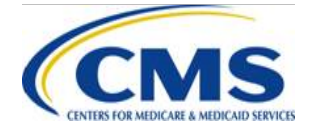

WWW.REGTAP.INFO